## Detalle herramienta CI Afectado

Al dar en el botón **Cl Afectado** o **Cl**<sup>1</sup>, se abrirá la siguiente ventana para edición de Cls:

1/3

| CI_GENERICNAME CIDEFINE_NAME CI_SERIALNUMBER | CI afectado                                  |                               |  |
|----------------------------------------------|----------------------------------------------|-------------------------------|--|
| CI_GENERICNAME CI_SERIALNUMBER               |                                              |                               |  |
|                                              | CI_GENERICNAME CIDEFINE_NAME CI_SERIALNUMBER | Editar<br>Eliminar<br>Agregar |  |
|                                              |                                              |                               |  |

- Para agregar CIs al caso
- Editar/Eliminar CIs relaciondos con el caso

## Para agregar CIs al caso

Para agregar uno o más CIs al caso, dar clic en el botón **Agregar**, se abrirá la siguiente subventana para edición:

Se abrirá la ventana de *Búsqueda avanzada* Buscar por criterios como: Nombre de CI, Marca, Tipo de CI, etc. O seleccionar del listado completo de CIs:

| DEV        |                    |               |       |                 | Search Q             |
|------------|--------------------|---------------|-------|-----------------|----------------------|
|            |                    | 5             | •     | lr 1            | 2 3 21               |
| ID CMDB CI | CI Genérico Nombre | ID CMDB Marca | Marca | ID CMDB CI Defi | CI Definición Nombre |
| 95         | Router 01          | 12            | CISCO | 2               | DEVICE               |
| 96         | Router 02          | 12            | CISCO | 2               | DEVICE               |
| 101        | PC 099             | 6             | DELL  | 2               | DEVICE               |
| 102        | PC 098             | 6             | DELL  | 2               | DEVICE               |
| 103        | PC 097             | 6             | DELL  | 2               | DEVICE               |

Seleccionar un registro y dar clic en el botón **Usar registro seleccionado**.

## Editar/Eliminar CIs relaciondos con el caso

| 2023/10/17 13:02         |                         | 3/3                                      |                    |           | Detalle herramienta CI Afectado                                                                                                    |
|--------------------------|-------------------------|------------------------------------------|--------------------|-----------|----------------------------------------------------------------------------------------------------|
| CI_GENERICNAME<br>PC 097 | CIDEFINE_NAME<br>DEVICE | CI afectado<br>CI_SERIALNUMBER<br>000103 | Editar<br>Eliminar | ×         | Seleccionar el CI de la rejilla y dar clic en<br>el botón Editar, se abrirá la ventana para<br>editar la descripción de relación<br>del CI con el caso.<br>Seleccionar el CI de la rejilla y dar clic en |
| ٢                        |                         | ,                                        | Agregar            | La ceptar | del CI con el caso, más no<br>se eliminará el CI.                                                                                                    |

## 1) Desde la consola de atención de casos

From: http://www.leverit.com/ithelpcenter/ - IT Help Center

Permanent link: http://www.leverit.com/ithelpcenter/es:asesor:herr\_ci

Last update: 2021/08/26 17:19

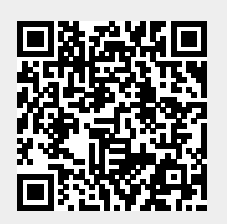